# FUNDEPAR

Atualização Projeto de Venda para a 2ºClassificação dos Credenciados

Chamada Pública da Agricultura Familiar 2025/2026

Instituto Paranaense de Desenvolvimento Educacional

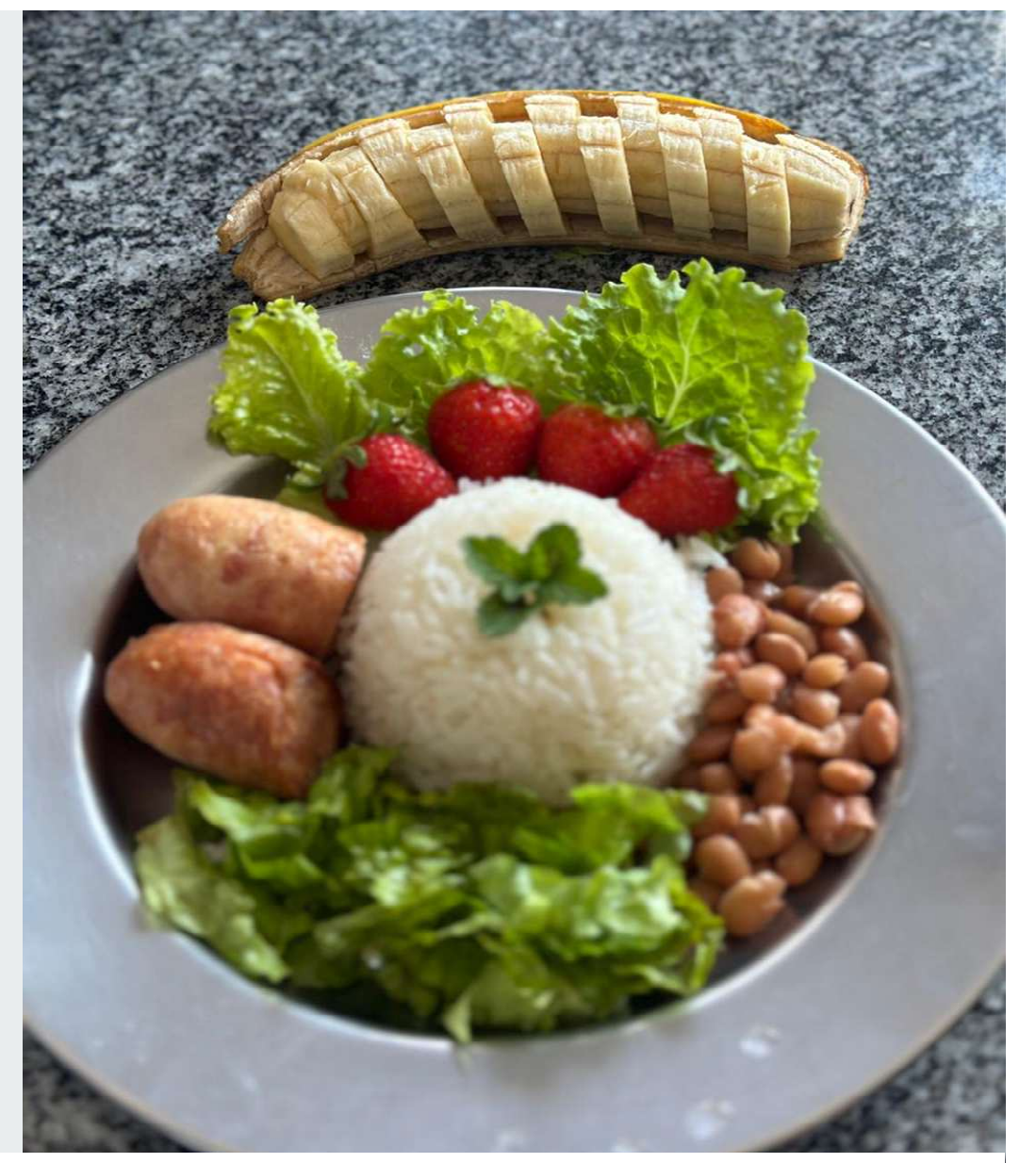

Foto: Escola Estadual do Campo Humberto de França - Município de Tomazina

### ATUALIZAÇÃO PRÉ-PROJETO DE VENDA SISTEMA MERENDA

Acesse o endereço do link:

https://www.merenda.pr.gov.br/merenda/agriculturafamiliar

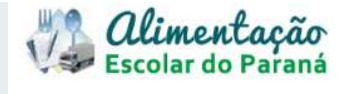

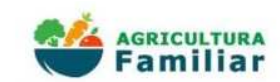

CADASTRO DE CREDENCIAMENTO DA AGRICULTURA FAMILIAR DO ESTADO DO PARANÁ

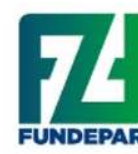

Cadastro de Credenciamento permanente de associações e cooperativas para fornecimento de produtos da Agricultura Familiar para a Rede de Ensino Estadual.

## Tela de Credenciamento

1. Acompanhe as Etapas e o \_\_\_\_\_ Resultado da Chamada Pública

## 2. FIQUE ATENTO ao PRAZO

3. Prossiga em Continuar

|                 |             | -0- |                         | -0-                   |             |
|-----------------|-------------|-----|-------------------------|-----------------------|-------------|
| FORNECEDOR      | PRODUTOS    | GMS | PRODUTOS<br>PROCESSADOS | PRODUTOS<br>ORGÂNICOS | PRÉ-PROJETO |
| ultado da Chama | da Pública: |     | 001/202                 | 4                     | V           |
| CLASSIFICAÇÃO   | PROJETO DE  |     |                         |                       |             |

### PRAZO DE INSCRIÇÃO PARA AS PROPOSTAS DAS COOPERATIVAS/ASSOCIAÇÕES

| Chamada Pública: 001/2025        |   |           |   |  |  |
|----------------------------------|---|-----------|---|--|--|
| Credenciamento de AF - 16 grupos |   |           |   |  |  |
| Inicio:02/06/2025 08:00:00       |   |           |   |  |  |
| Fim:24/06/2025 17:00:00          | r |           | _ |  |  |
|                                  |   | Continuar |   |  |  |

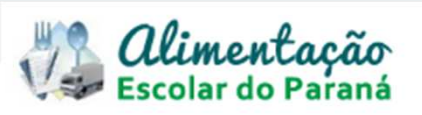

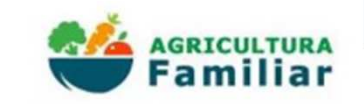

|                                                                                                    | ⊖ CAF/DAP                                                                           | ⊖ CAF Física                                                                                                    | ○ NIS/CadPro |                   |
|----------------------------------------------------------------------------------------------------|-------------------------------------------------------------------------------------|----------------------------------------------------------------------------------------------------|--------------|-------------------|
| 1. Clique em<br>No seu tipo de usuário                                                                                       | CPF ou CNPJ:*<br>                                                                   |                                                                                                    |              |                   |
| 2. Digite<br>CPF ou CNPJ<br>e Senha                                                                                          | Efetuar meu Cadastro Esqueci minha senha<br>(*) Campo de preenchimenta obrigatório. | Entrar Limpar                                                                                                    |              |                   |
| <ul> <li>3. Somente se NÃO<br/>tiver cadastro, clique em<br/>Efetuar meu Cadastro</li> <li>4. Não lembra a Senha?</li> </ul> | PARANA<br>Rua dos Funcionari<br>41 3250-8100<br>Horário de Atendir                  | e de Desenvolvimento Educacional - FUNDEPAR<br>os, 1323 - Cabral - 80035-050 - Curitiba - <u>PR</u> MAPA<br>mento: De segunda à sexta-feira, das 8h às 18h |              | f 🛛 🛩<br>Tcelepar |
| clique em Esqueci<br>minha senha<br>5. Prossiga                                                                              |                                                                                     |                                                                                                    |              |                   |

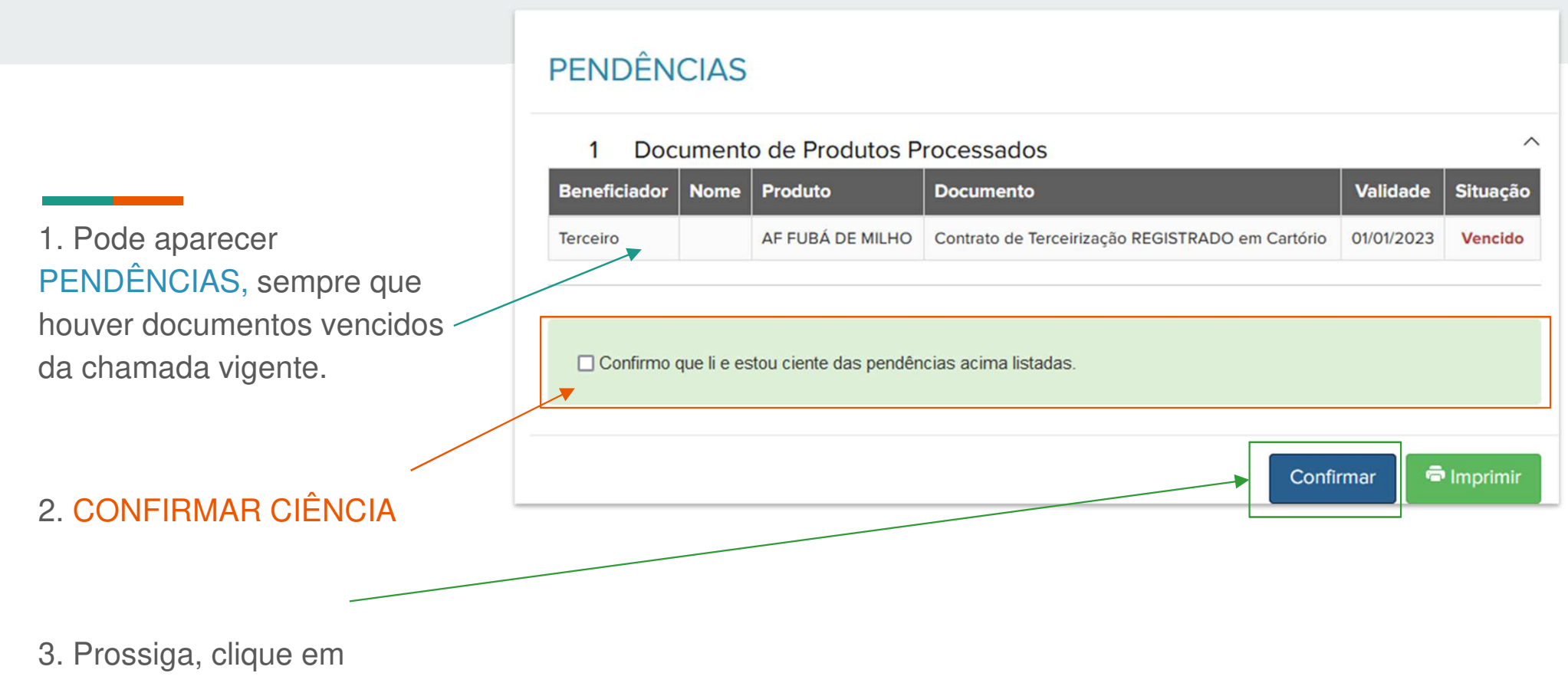

### Confirmar

## 1<sup>a</sup> aba Atualize a CAF

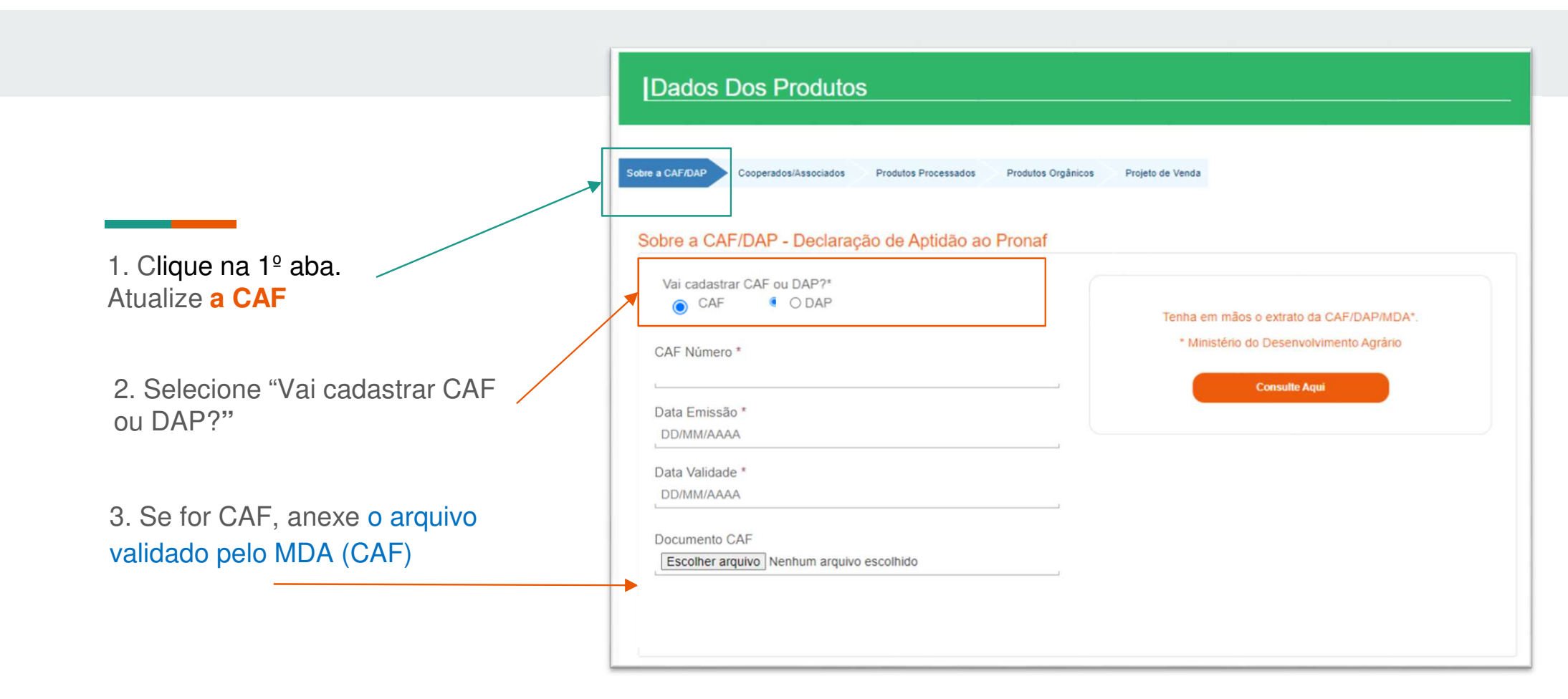

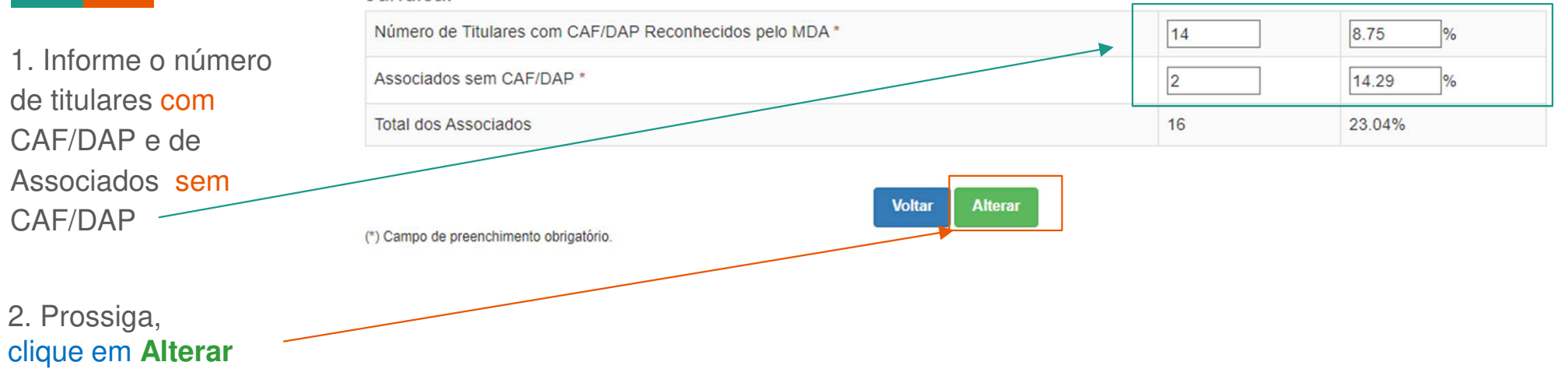

Informe os dados do quadro "Resultado da Composição Societária", contido no Extrato de CAF/DAP Pessoa Jurídica.

## 2<sup>a</sup> aba Atualize a aba Cooperados/Associados

Sobre a CAF/DAP Cooperados/Associados

Produtos Orgânicos Projeto de Venda

#### Visão Geral dos Agricultores Cooperados/Associados

Produtos Processados

Titulares com CAF/DAP Reconhecidos pelo MDA

### 1. Clique na 2º aba. Atualize Cooperados/Associados

2. Se já tiver associados cadastrados, confere a lista.

### 3. Você poderá Editar ou Excluir

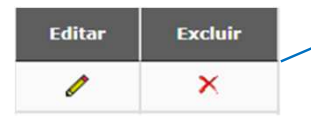

4. Você também pode acrescentar um novo associado, clique em Adicionar

| Nome         | CAF/DAP                                | Categoria  | Município           | UF  | Editar | Excluir |
|--------------|----------------------------------------|------------|---------------------|-----|--------|---------|
| DANIELE      | swo 12378                              | QUILOMBOLA |                     | PR  | -      | ×       |
| DEBORAH      | swo 02345                              | ASSENTADO  | Almirante Tamandaré | PR  | 1      | ×       |
| ABIANA       | swo 345679                             | ASSENTADO  |                     | PR  | 1      | ×       |
| ABIO         | sw123456766789                         | ASSENTADO  |                     | PR. | 1      | ×       |
| ENANDA       | swo 11235                              | QUILOMBOLA |                     | PR. | 1      | ×       |
| ELSON VIEIRA | sw12345676678                          | ASSENTADO  |                     | PR  | 1      | ×       |
| OEL          | 55.349                                 | ASSENTADO  | Abatiá              | PR  | 1      | ×       |
| IARIA        | swo 222333                             | INDIGENA   |                     | PR  | 1      | ×       |
| IARIA        | 1545121244435                          | ASSENTADO  | Laranjal            | PR  | 1      | ×       |
| 10V0         | asdqwe                                 | DEMAIS     |                     | PR  | 1      | ×       |
| 10V0 2       | asdewe                                 | DEMAIS     | Barração            | PR  | 1      | ×       |
| 0XX          | XXXXXXXXXXXXXXXXXXXXXXXXXXXXXXXXXXXXXX | DEMAIS     | Arapongas           | PR  | 0      | ×       |

#### Associados sem CAF/DAP

| Nome             | CPF            | Categoria | Município | UF | Editar | Excluir |
|------------------|----------------|-----------|-----------|----|--------|---------|
| CARLOS           | 856.745.409-34 | DEMAIS    | Curitiba  | PR | 0      | ×       |
| OÃO              | 783.123.293-15 | DEMAIS    |           | PR | 1      | ×       |
| QQQQQQQQQQQQQQQQ | 689.989.029-15 | DEMAIS    |           | PR | 0      | ×       |

### Cadastro do Cooperado

| Tipo de Associado:        | *              | Subtipo de Associado: |
|---------------------------|----------------|-----------------------|
| Selecione                 | ~              | Nenhum                |
| Sexo:                     |                |                       |
|                           |                |                       |
| ○ CPF                     |                | O DAP Familiar        |
| CPF:                      |                | CAF/DAP Familiar:     |
| L                         |                | 1                     |
| * UF:                     | * Cidade:      |                       |
| Selecione V               |                |                       |
| (*) Campo de preenchiment | o obrigatório. |                       |

5. Preencher o Cadastro para cada novo Cooperado/Associado

6. Prossiga, clique em **Incluir e Confirmar** 

#### Informações da Composição Societária

| Categoria - Tipo de Cooperado                                                                                                    | Com DAP                                                 | Sem DAP                                                                         |
|----------------------------------------------------------------------------------------------------|---------------------------------------------------------|---------------------------------------------------------------------------------|
| Assentados                                                                                                    | 8                                                       | -                                                                               |
| Indígenas                                                                                                    | 1                                                       |                                                                                 |
| Quilombolas                                                                                                    | 2                                                       |                                                                                 |
| Demais                                                                                                    | 3                                                       | 1                                                                               |
| Faxinalense                                                                                                    | 1                                                       | 0                                                                               |
| Total                                                                                                    | 15                                                      | 1                                                                               |
|                                                                                                    |                                                         |                                                                                 |
|                                                                                                    |                                                         |                                                                                 |
|                                                                                                    |                                                         |                                                                                 |
|                                                                                                    |                                                         | 0.000                                                                           |
| Categoria - Subtipo de Cooperado                                                                                                    | Com DAP                                                 | Sem DAP                                                                         |
| Categoria - Subtipo de Cooperado<br>Estrativista                                                                                          | Com DAP<br>0                                            | Sem DAP                                                                         |
| Categoria - Subtipo de Cooperado<br>Estrativista<br>Pescador                                                                              | Com DAP<br>0<br>0                                       | Sem DAP           1           0                                                 |
| Categoria - Subtipo de Cooperado<br>Estrativista<br>Pescador<br>Silvicultor                                                               | Com DAP           0           0           0           0 | Sem DAP           1           0           0                                     |
| Categoria - Subtipo de Cooperado<br>Estrativista<br>Pescador<br>Silvicultor<br>Aquicultor                                                 | Com DAP           0           0           0           2 | Sem DAP           1           0           0           0           0           0 |
| Categoria - Subtipo de Cooperado<br>Estrativista<br>Pescador<br>Silvicultor<br>Aquicultor                                                 | Com DAP           0           0           0           2 | Sem DAP           1           0           0           0           0             |
| Categoria - Subtipo de Cooperado<br>Estrativista<br>Pescador<br>Silvicultor<br>Aquicultor                                                 | Com DAP           0           0           0           2 | Sem DAP           1           0           0           0           0           0 |
| Categoria - Subtipo de Cooperado<br>Estrativista<br>Pescador<br>Silvicultor<br>Aquicultor                                                 | Com DAP           0           0           0           2 | Sem DAP           1           0           0           0           0             |
| Categoria - Subtipo de Cooperado<br>Estrativista<br>Pescador<br>Silvicultor<br>Aquicultor<br>Quantidade de Mulheres Cooperadas/Associadas | Com DAP           0           0           0           2 | Sem DAP           1           0           0           0                         |

1. Conferir todas as Informações da Composição Societária, que são critérios da Classificação.

## 3<sup>a</sup> aba Atualize os Produtos Processados

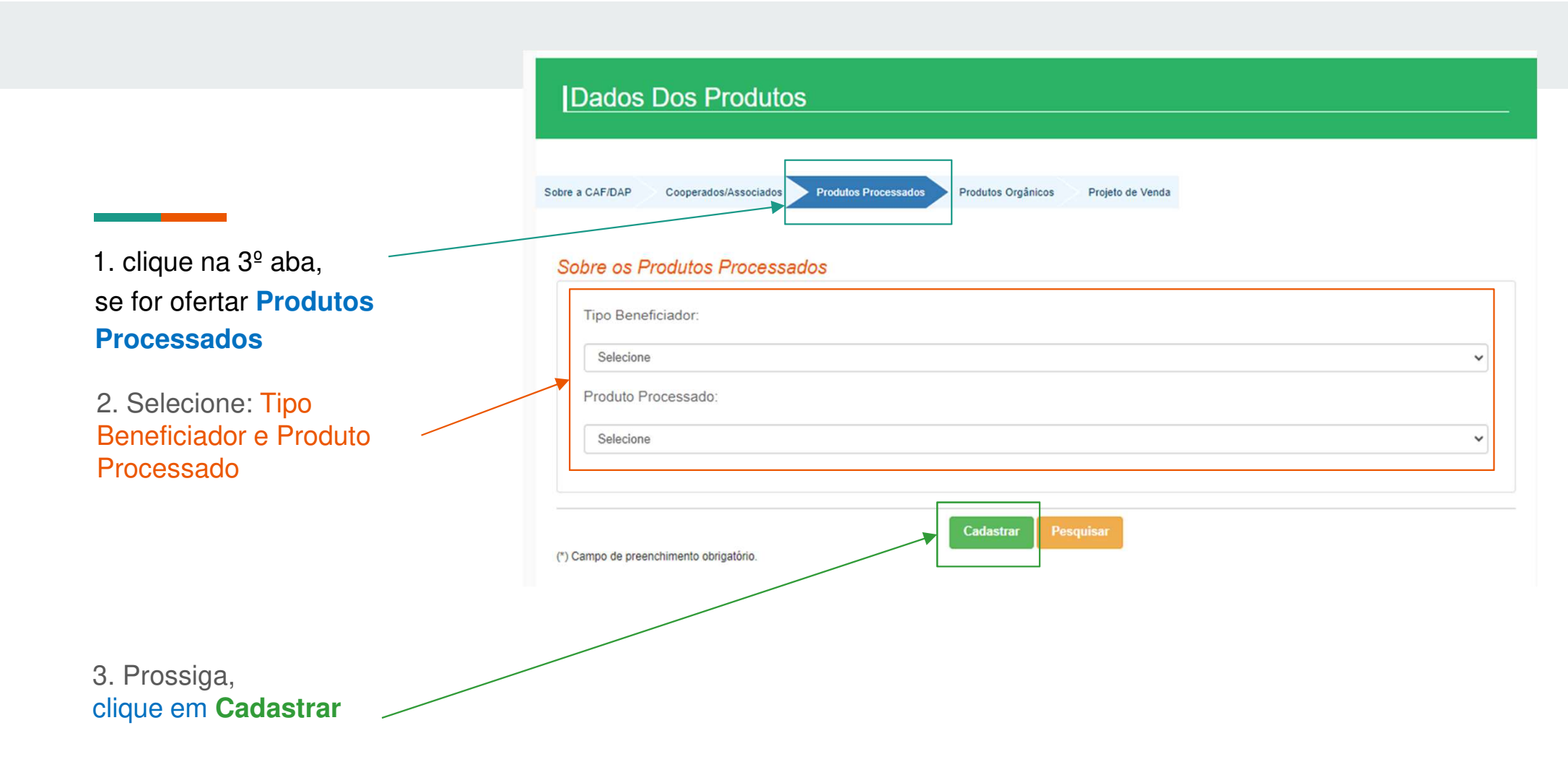

|                                                                                       | Dados Para O Produto Processado<br>Preencher ou confirmar as informações |
|---------------------------------------------------------------------------------------|--------------------------------------------------------------------------|
| 1. Digitar em Produto - Marca,<br>Ingredientes e Aditivos                             | Produto:<br>AF IOGURTE<br>Marca:*<br>Ingredientes:*<br>Aditivos:         |
| 2. o sistema mostra Tipo Beneficiador já selecionado na tela anterior por <b>você</b> | Beneficiador<br>Preencher ou confirmar as informações                    |
| 3. Selecionar - Cooperado para associar                                               | Cooperado:*                                                              |

ao produto processado.

|                                      | Documentos                                                                                                    |           |
|--------------------------------------|----------------------------------------------------------------------------------------------------|-----------|
|                                      | Preencher ou confirmar as informações                                                                          |           |
|                                      | Documento Número Validade Anexo                                                                                |           |
|                                      | Serviço de Inspeção origem animal - SISBI, SIM, SIP ou SIF<br>SIM SIP SIF SISBI/SUASA SISBI/SASAF PR Selo Arte | ecionado. |
|                                      | Imagem do rótulo Procurar Nenhum arquivo set                                                                   | ecionado. |
|                                      | Produto Livre de Trangênico O SIM O NÃO                                                                        |           |
| em Documento: Número,                |                                                                                                    |           |
| quivo comprobatório.                 | Embalagem Do Produto                                                                                           |           |
|                                      | Preencher ou confirmar as informações                                                                          |           |
|                                      |                                                                                                    |           |
|                                      | Embalagem:"                                                                                                    |           |
| ar em Embalagem do Produto: o        | Unidade:                                                                                                    |           |
| e e preencher o Peso Líqui <u>do</u> | Selecione                                                                                                    | ~         |
|                                      | Peso Líquido:*                                                                                                 |           |
|                                      |                                                                                                    |           |
|                                      | ۲ <u>ــــــــــــــــــــــــــــــــــــ</u>                                                                  |           |
|                                      | Responsável Técnico                                                                                            |           |
|                                      | Preencher ou confirmar as informações                                                                          |           |
| em Responsável Técnico Nome,         |                                                                                                    |           |
|                                      | Nome:*                                                                                                    |           |
|                                      |                                                                                                    |           |
|                                      | Profissao:" Selecione                                                                                          | ~         |
|                                      | N° CR:*                                                                                                    |           |
|                                      |                                                                                                    | 1         |
| tror                                 |                                                                                                    |           |
| iai                                  | Votto Cedastrar                                                                                                |           |

## 4<sup>a</sup> aba Atualize os Produtos Orgânicos

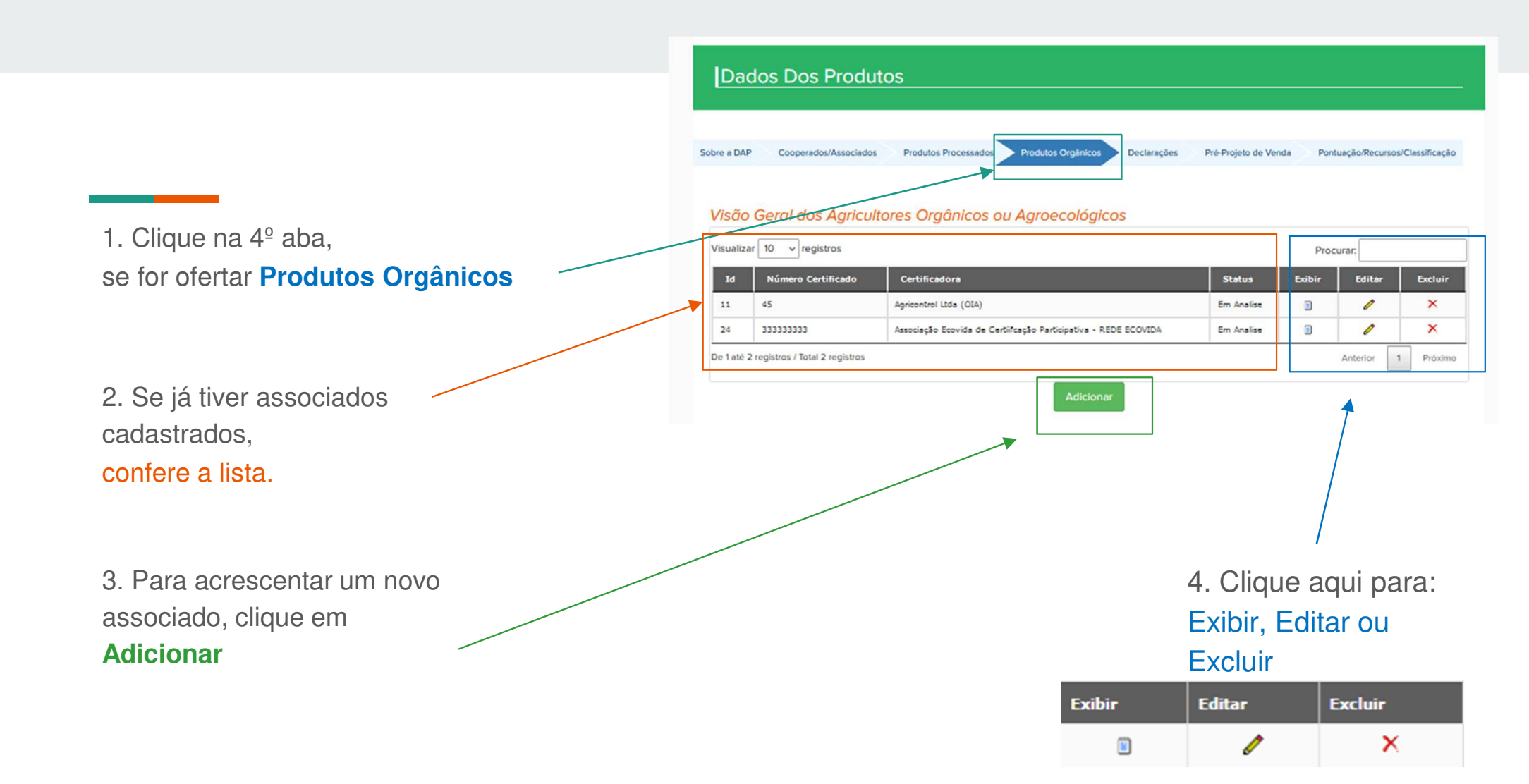

#### Cadastro De Agricultores Orgânicos Ou Agroecológicos

|                       | Ce       | rtificadora:*<br>Selecione           |                |                     |                     |    | ~ |
|-----------------------|----------|--------------------------------------|----------------|---------------------|---------------------|----|---|
|                       | N°       | Certificado:                         |                | Validade Certificad | 0:*                 |    | _ |
|                       | Are      | quivo:"<br>rocurar) Nenhum arquivo s | elecionado.    |                     |                     |    |   |
| e Certificadora       |          |                                      |                |                     |                     |    | _ |
| a da la Malfala da    |          | Nome                                 | DAP/CPF        | Categoria           | Município           | UF |   |
| ado e validade        | 0        | DANIELE                              | swo 12378      | QUILOMBOLA          |                     | PR | ^ |
|                       | 0        | DEBORAH                              | swo 02345      | ASSENTADO           | Almirante Tamandaré | PR |   |
| e comprove a Certidão | 0        | FABIANA                              | swo 345679     | ASSENTADO           | Almirante Tamandaré | PR |   |
|                       | 0        | FABIO                                | sw123456766789 | ASSENTADO           |                     | PR |   |
|                       | 0        | FENANDA                              | swo 11235      | QUILOMBOLA          |                     | PR |   |
|                       | 0        | GELSON VIEIRA                        | sw12345676678  | ASSENTADO           |                     | PR |   |
|                       | 0        | GISELE                               | swo 34267      | DEMAIS              | Almirante Tamandaré | PR | ~ |
| nformações da         | De 1 até | 16 registros / Total 16 registros    | Volt           | tar Cadastrar       |                     |    |   |

Em Certificadora

1. Selecione o tipo de

2. Digitar: Nº Certifica Certificado.

3. Anexar arquivo que

4. Conferir todas as li lista

5. Prossiga, clique em Cadastrar

## Atualizar o Pré-projeto É importante ler o Edital e ficar atento aos critérios de Classificação

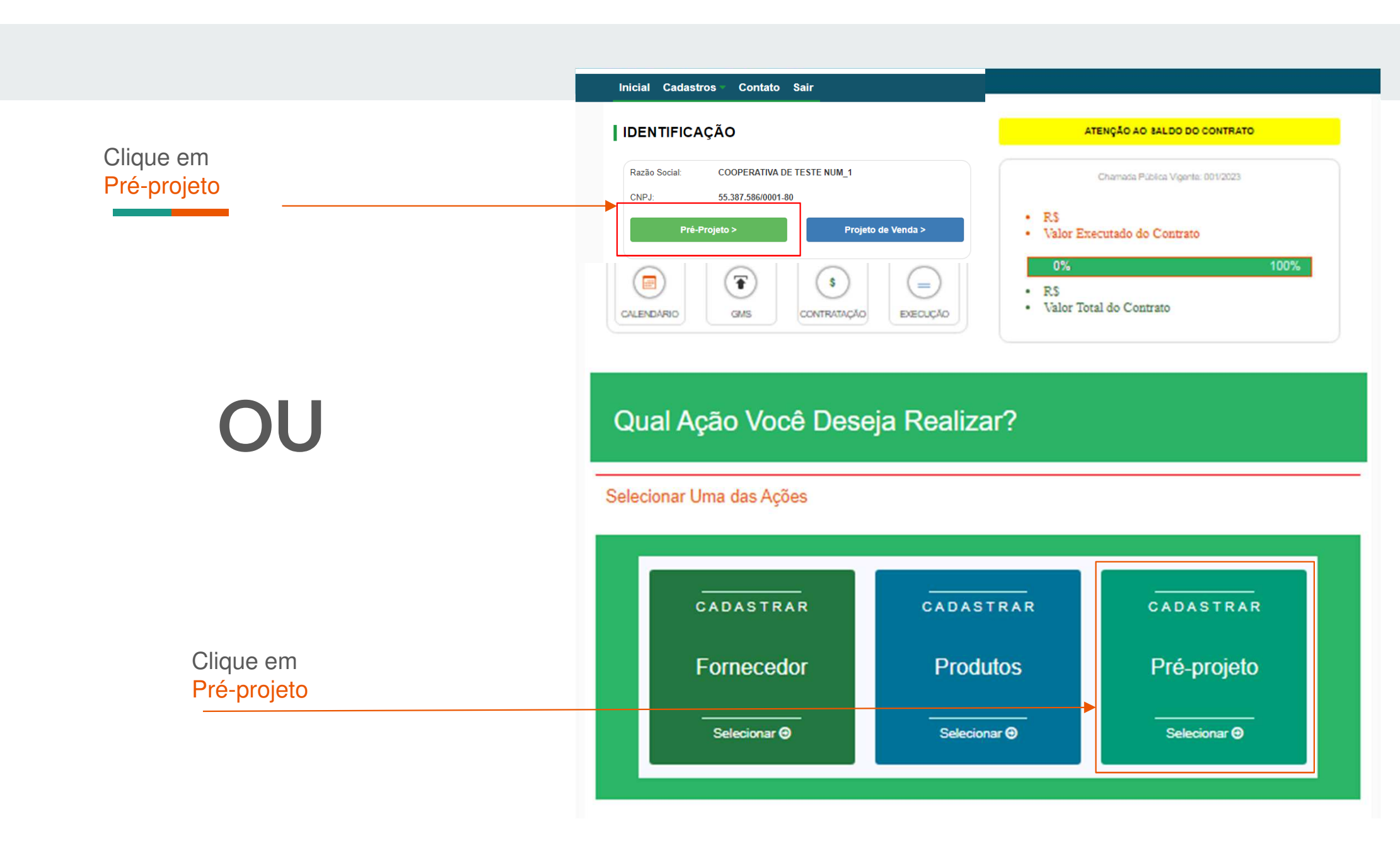

### Pré-Projeto De Venda

- Declarações Pré-Projeto de Venda Pontuação/Recursos/Classificação
- 1. Observe as três abas
  - Declarações
  - Pré-Projeto de Venda
  - Pontuação/Recursos/ Classificação

### Sobre o Pré-Projeto

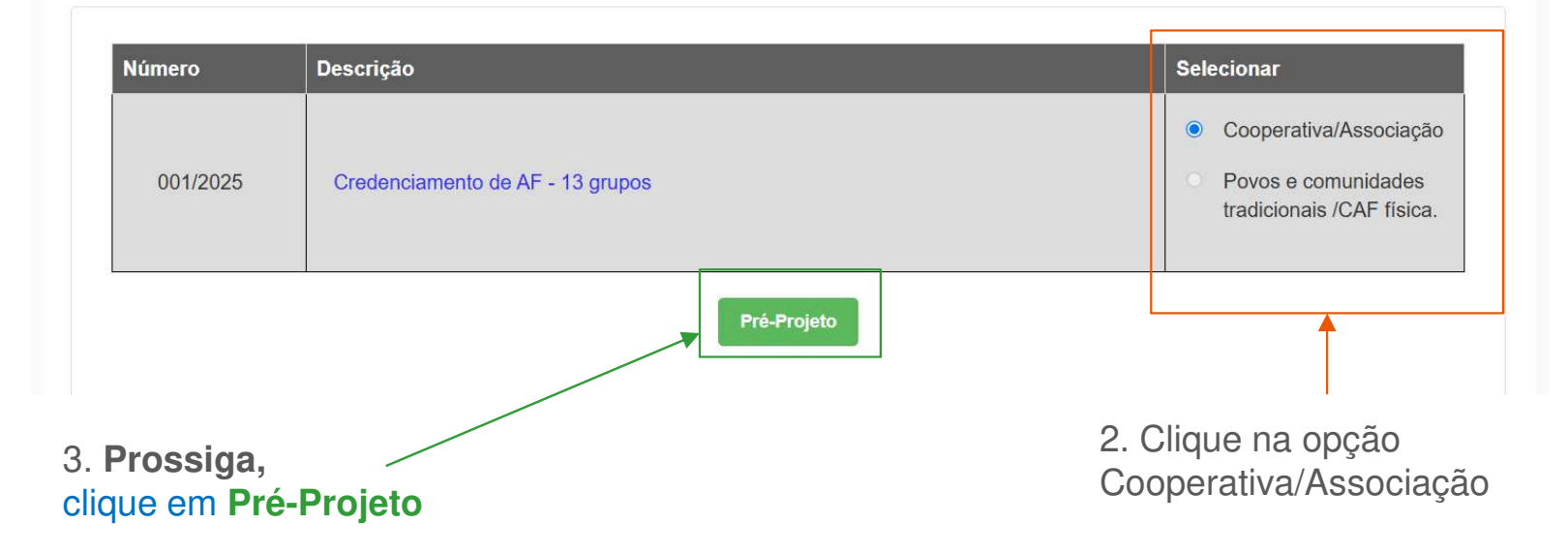

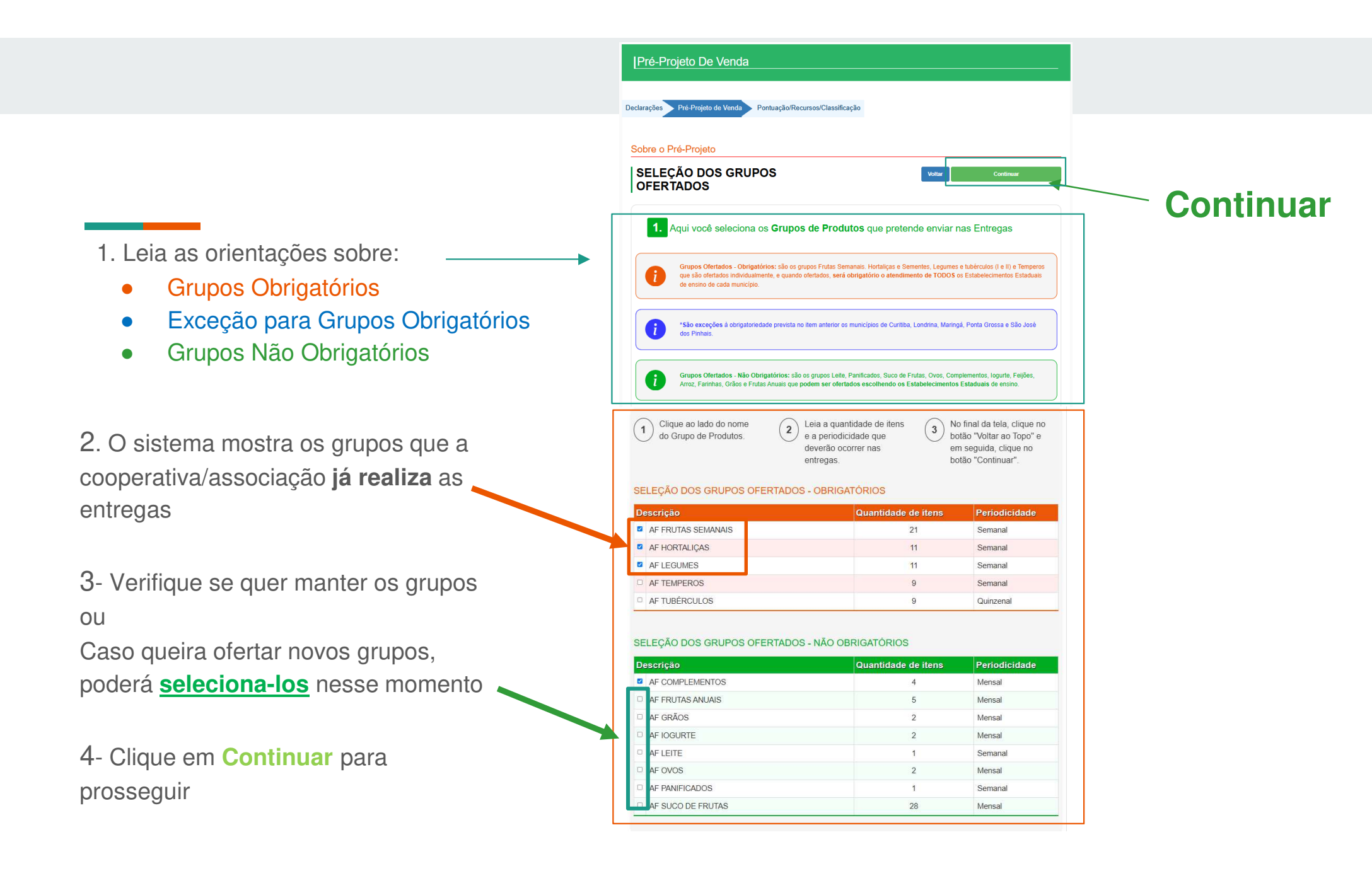

#### Sobre o Pré-Projeto SELEÇÃO DOS PRODUTOS OFERTADOS Continuar Voltar 2. Aqui você seleciona os Produtos que deseja enviar nas Entregas 6. Prossiga, clique em **Continuar** Selecione o(s) Tipo(s) de Produção O 100% Convencional O 100% Orgânico Ambos Convencional e Orgânico Produtos Processados/Minimamente Processados O sistema aceita que você selecione mais que um Tipo de Produção. Exemplo: Importante: Orgânico e Livre de transgênico. Orgânico 1 - refere-se a embalagem comum Orgânico 2 - refere-se a vácuo ou com uso de atmosfera modificada Clique ao lado do nome dos Marque os tipos de produção. No final da tela, clique no botão 2 3 Produtos "Voltar ao Topo" e em seguida, clique no botão "Continuar" Tipo de Produção AF FRUTAS SEMANAIS Convencional Orgânico AF ABACATE Convencional Orgânico AF ABACAXI Convencional Orgânico AF BANANA MAÇÃ OU PRATA Convencional Orgânico AF BANANAS Convencional Orgânico AF CAQUI Convencional Orgânico AF GOIABA Convencional Orgânico 5. Verifique os tipos de produção e atualize se for necessário

1. O sistema mostra o(s) tipo(s) de produção que a cooperativa/ associação já realiza as entregas

2- Verifique se quer manter o(s) tipo(s) de produção ou Caso queira alterar/adicionar tipo de produção, poderá seleciona-lo nesse momento

3. O sistema mostra os itens por grupos que a cooperativa/ associação já realiza as entregas

4. Verifique se quer manter os itens ou

Caso queira adicionar novos itens, poderá seleciona-los nessemomento

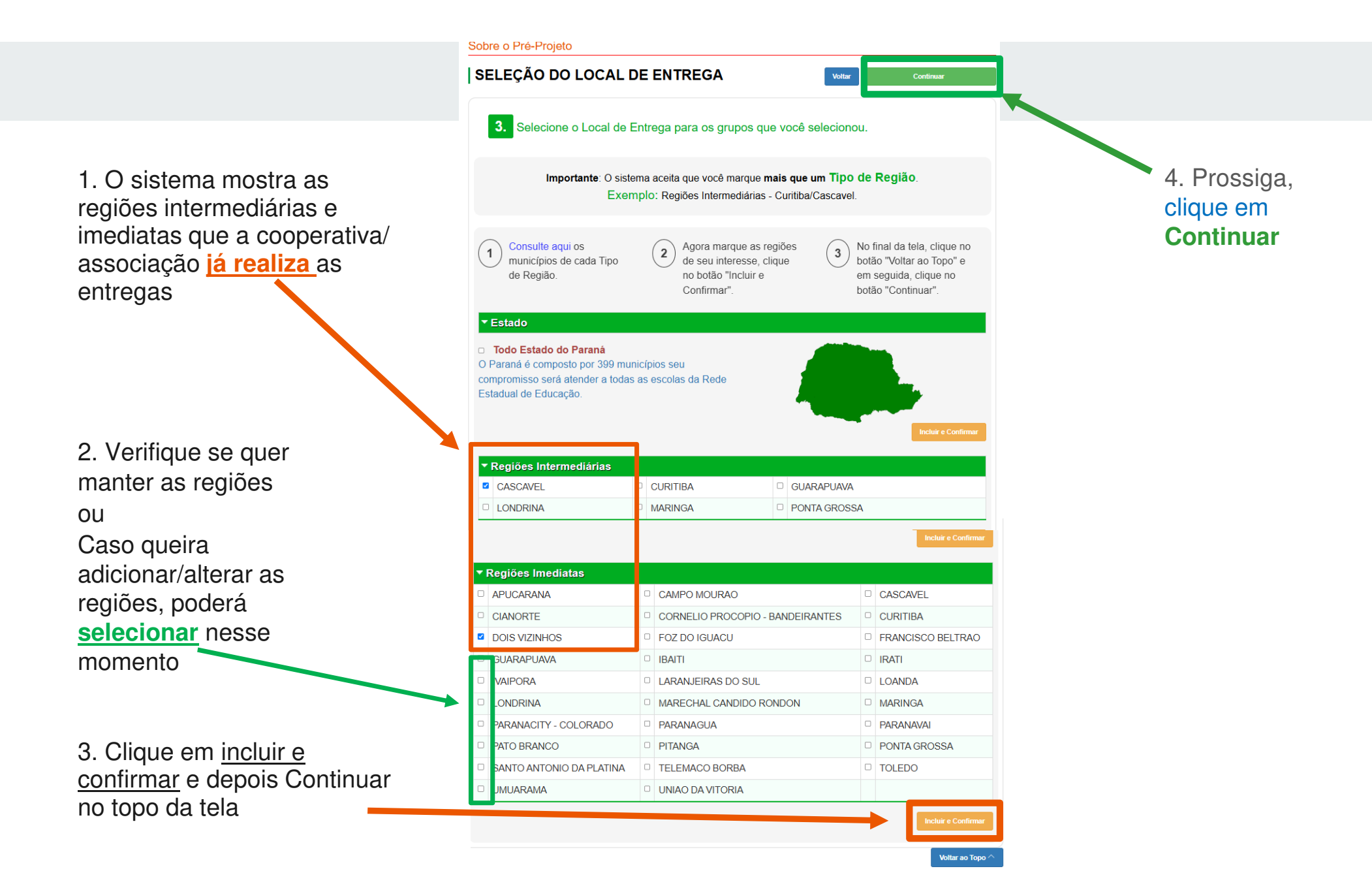

1. O sistema mostra os <u>municípios</u>, os <u>estabelecimentos</u> e os <u>grupos</u> que a cooperativa/ associação <u>já realiza</u> as entregas

2. Verifique se quer manter os <u>municípios</u>, os <u>estabelecimentos</u> e os <u>grupos</u> ou

Caso queira adicionar/alterar, poderá <u>selecionar ou</u> <u>desmarcar</u> nesse momento

Obs: Clique para desmarcar apenas a escola que não tem interesse em realizar entrega de grupo **Não obrigatório**.

#### Sobre o Pré-Projeto

|                                                                                           |                                                                                                    | <u> </u>                                                           | ,<br>                                        |                                                                                                    |                                                                      |                      |                                              |          |                                                                                                 |                               |                                                      |
|-------------------------------------------------------------------------------------------|----------------------------------------------------------------------------------------------------|--------------------------------------------------------------------|----------------------------------------------|----------------------------------------------------------------------------------------------------|----------------------------------------------------------------------|----------------------|----------------------------------------------|----------|-------------------------------------------------------------------------------------------------|-------------------------------|------------------------------------------------------|
|                                                                                           | Estabelecimento                                                                                                    |                                                                    |                                              | Gru                                                                                                 | po Não Obrig                                                         | atório               |                                              |          | Grupo O                                                                                         | brigatóri                     | o                                                    |
|                                                                                           |                                                                                                    |                                                                    | AF LEITE                                     |                                                                                                    |                                                                      |                      |                                              | <b>Z</b> | AF FRUTAS SEMANAIS                                                                              |                               |                                                      |
| DIC                                                                                       | GO RAMOS, C E QUILOMBOLA-EF I                                                                                                    | м                                                                  | AF LEITE                                     |                                                                                                    |                                                                      |                      |                                              |          | AF FRUTAS SEMANAIS                                                                              |                               |                                                      |
| PO                                                                                        | RTO NOVO, C E C-EF M                                                                                                    | (                                                                  | AFLEITE                                      |                                                                                                    |                                                                      |                      |                                              |          | AF FRUTAS SEMANAIS                                                                              |                               |                                                      |
| SA                                                                                        | NTA BARBARA, C E-EF M N                                                                                                    | (                                                                  | AFLEITE                                      |                                                                                                    |                                                                      |                      |                                              |          | AF FRUTAS SEMANAIS                                                                              |                               |                                                      |
| SE                                                                                        | LBMANN, C E C ENS FUND E MED                                                                                                    |                                                                    | AF LEITE                                     |                                                                                                    |                                                                      |                      |                                              |          | AF FRUTAS SEMANAIS                                                                              |                               |                                                      |
| <b>Z</b>                                                                                  | Município: ALMIRANTE                                                                                                    | TA                                                                 | MANDARE                                      |                                                                                                    |                                                                      |                      |                                              |          |                                                                                                 |                               |                                                      |
| <mark>⊻</mark><br>Est                                                                     | l lunicípio: ALMIRANTE<br>a pelecimento                                                                                                    | TA                                                                 | MANDARE                                      | Grup                                                                                                | o Não Obriga                                                         | itório               |                                              | F        | Grupo C                                                                                         | brigatór                      | io                                                   |
| ✓<br>Est                                                                                  | I Iunicipio: ALMIRANTE<br>a <mark>selecimento</mark><br>LBERTO KRAUSE, C E C-M<br>ROF-EF M                                                                                                    | TA                                                                 | MANDARE<br>AF ARROZ                          | Grup<br>2                                                                                           | o Não Obriga<br>AF FEIJÕES                                           | ıtório<br>☑          | AF GRÃOS                                     |          | Grupo C                                                                                         | )brigatór<br>🗹                | AF TEMPERO                                           |
| ⊻<br>Est<br>⊻                                                                             | I Iunicípio: ALMIRANTE<br>a <mark>selecimento</mark><br>LBERTO KRAUSE, C E C-M<br>ROF-EF M<br>MBROSIO BINI, C E-EF M<br>ROFIS                                                                                  | TA                                                                 | AF ARROZ<br>AF ARROZ                         | Grup<br>2                                                                                           | o Não Obriga<br>AF FEIJÕES<br>AF FEIJÕES                             | tório<br>☑           | AF GRÃOS<br>AF GRÃOS                         |          | <b>Grupo C</b><br>AF FRUTAS SEMANAIS<br>AF FRUTAS SEMANAIS                                      | )brigatór<br>2<br>2           | io<br>AF TEMPERO<br>AF TEMPERO                       |
| ≤<br>Est<br>≤                                                                             | I Junicípio: ALMIRANTE<br>a <mark>selecímento</mark><br>LBERTO KRAUSE, C E C-M<br>ROF-EF M<br>MBROSIO BINI, C E-EF M<br>ROFIS<br>NGELA SANDRI TEIXEIRA, C E<br>ROF-EF M                                        | ■ TA                                                               | AF ARROZ<br>AF ARROZ<br>AF ARROZ             | Grup<br>2<br>2                                                                                      | o Não Obriga<br>AF FEIJÕES<br>AF FEIJÕES<br>AF FEIJÕES               | tório<br>2<br>2      | AF GRÃOS<br>AF GRÃOS<br>AF GRÃOS             |          | Grupo C<br>AF FRUTAS SEMANAIS<br>AF FRUTAS SEMANAIS<br>AF FRUTAS SEMANAIS                       | )brigatór<br>2<br>2           | AF TEMPERO<br>AF TEMPERO<br>AF TEMPERO               |
| <ul> <li>Est</li> <li>2</li> <li>2</li> <li>2</li> <li>2</li> <li>2</li> <li>2</li> </ul> | I Junicípio: ALMIRANTE<br>a <mark>selecímento</mark><br>LBERTO KRAUSE, C E C-M<br>ROF-EF M<br>MBROSIO BINI, C E-EF M<br>ROFIS<br>NGELA SANDRI TEIXEIRA, C E<br>ROF-EF M<br>EEBJA AYRTON SENNA DA<br>ILVA-E F M | <ul> <li>TA</li> <li>2</li> <li>2</li> <li>2</li> <li>2</li> </ul> | AF ARROZ<br>AF ARROZ<br>AF ARROZ<br>AF ARROZ | Grup<br>2<br>2<br>2<br>2<br>2<br>2<br>2<br>2<br>2<br>2<br>2<br>2<br>2<br>2<br>2<br>2<br>2<br>2<br>2 | o Não Obriga<br>AF FEIJÕES<br>AF FEIJÕES<br>AF FEIJÕES<br>AF FEIJÕES | tório<br>2<br>2<br>0 | AF GRÃOS<br>AF GRÃOS<br>AF GRÃOS<br>AF GRÃOS |          | Grupo C<br>AF FRUTAS SEMANAIS<br>AF FRUTAS SEMANAIS<br>AF FRUTAS SEMANAIS<br>AF FRUTAS SEMANAIS | )brigatór<br>2<br>2<br>2<br>2 | AF TEMPERO<br>AF TEMPERO<br>AF TEMPERO<br>AF TEMPERO |

Obs: O sistema NÃO permite desmarcar os grupos Obrigatórios em municípios que **não são da exceção**, conforme edital.

3. Depois de conferir clique em **Continuar** para prosseguir

Sobre o Pré-Projeto

### SELEÇÃO DOS ESTABELECIMENTOS Voltar Continuar

Município: CONTENDA Estabelecimento Grupo Não Obrigatório Grupo Obrigatório AF GRÃOS AF FEIJÕES AF FRUTAS SEMANAIS ADHELMAR SICURO, C E C DR-AF ARROZ AF TEMPEROS EF M AF FEIJÕES AF ARROZ AF FRUTAS SEMANAIS MIGUEL FRANCO FILHO, C E C-AF GRÃOS AF TEMPEROS M-EF M PROFIS AF FEIJÕES AF GRÃOS PEDRO JOSE PUCHALSKI, C E ~ AF ARROZ ~ AF FRUTAS SEMANAIS AF TEMPEROS ~ C PROF-EF M AF FEIJÕES AF GRÃOS ZILOAH DE M CARVALHO C E AF ARROZ AF FRUTAS SEMANAIS AF TEMPEROS PROFA-EF M P

Após um clique na linha da escola para desmarcar todos os grupos NÃO obrigatórios.

Você pode marcar novamente apenas os grupos NÃO obrigatórios que deseja realizar entrega nesta escola.) O sistema NÃO permite desmarcar os grupos Obrigatórios em municípios que não são da exceção, conforme edital.

### 3. Depois de conferir clique em Continuar para prosseguir

Continuar

AF TEMPEROS

AF TEMPEROS

AF TEMPEROS

AF TEMPEROS

AF TEMPEROS

AF TEMPEROS

AF TEMPEROS

~

AF TEMPEROS

AF TEMPEROS

Grupo Exceção do Município

#### Sobre o Pré-Projeto

#### SELEÇÃO DOS ESTABELECIMENTOS

AF ARROZ

AF ARROZ

AF ARROZ

AF FEIJÕES

AF FEIJÕES

AF FEIJÕES

| io Exceção            |  | Municipio: CURITIBA                         |          |      |                 |    |          |
|-----------------------|--|---------------------------------------------|----------|------|-----------------|----|----------|
| São José dos Pinhais, |  | inbelecimento                               | c        | quit | o Não Obrigatór | io |          |
| ascavel e Ponta       |  | ALCINDO FANAYA JR, C E<br>P/SURDOS-EI EF M  | AF ARROZ |      | AF FEIJÕES      |    | AF GRÃOS |
|                       |  | ALCYONE M C VELLOZO, C E<br>PROF-EF M PROFI | AF ARROZ |      | AF FEIJÕES      |    | AF GRÃOS |
|                       |  | ALFREDO PARODI, C E-EF M<br>PROFIS          | AF ARROZ |      | AF FEIJÕES      |    | AF GRÃOS |
|                       |  | ALGACYR M MAEDER, C E<br>PROF-EF M PROFIS   | AF ARROZ |      | AF FEIJÕES      |    | AF GRÃOS |
|                       |  | ALINE PICHETH, E E-EF                       | AF ARROZ |      | AF FEIJÕES      |    | AF GRÃOS |
| N 1 ~                 |  | ANGELO GUSSO, C E-EF M<br>PROFIS            | AF ARROZ |      | AF FEIJÕES      |    | AF GRÃOS |

ANGELO TREVISAN, C E-EF M

ANGELO VOLPATO, C E-EF M

ANIBAL KHURY NETO, C E-EF M

PROFIS

PROFIS

 $\checkmark$ 

### Municíp

(Curitiba, S Maringá, C Grossa)

1. Marque o grupo Não obrigatório que deseja entregar apenas nas linhas das escolas

> 2. Observe que agora o sistema **PERMITE** desmarcar os grupos Obrigatórios em municípios que são da exceção, conforme edital.

Voltar

AF FRUTAS SEMANAIS

AF FRUTAS SEMANAIS

AF FRUTAS SEMANAIS

AF FRUTAS SEMANAIS

AF FRUTAS SEMANAIS

AF FRUTAS SEMANAIS

AF FRUTAS SEMANAIS

AF FRUTAS SEMANAIS

AF FRUTAS SEMANAIS

~

~

AF GRÃOS

AF GRÃOS

AF GRÃOS

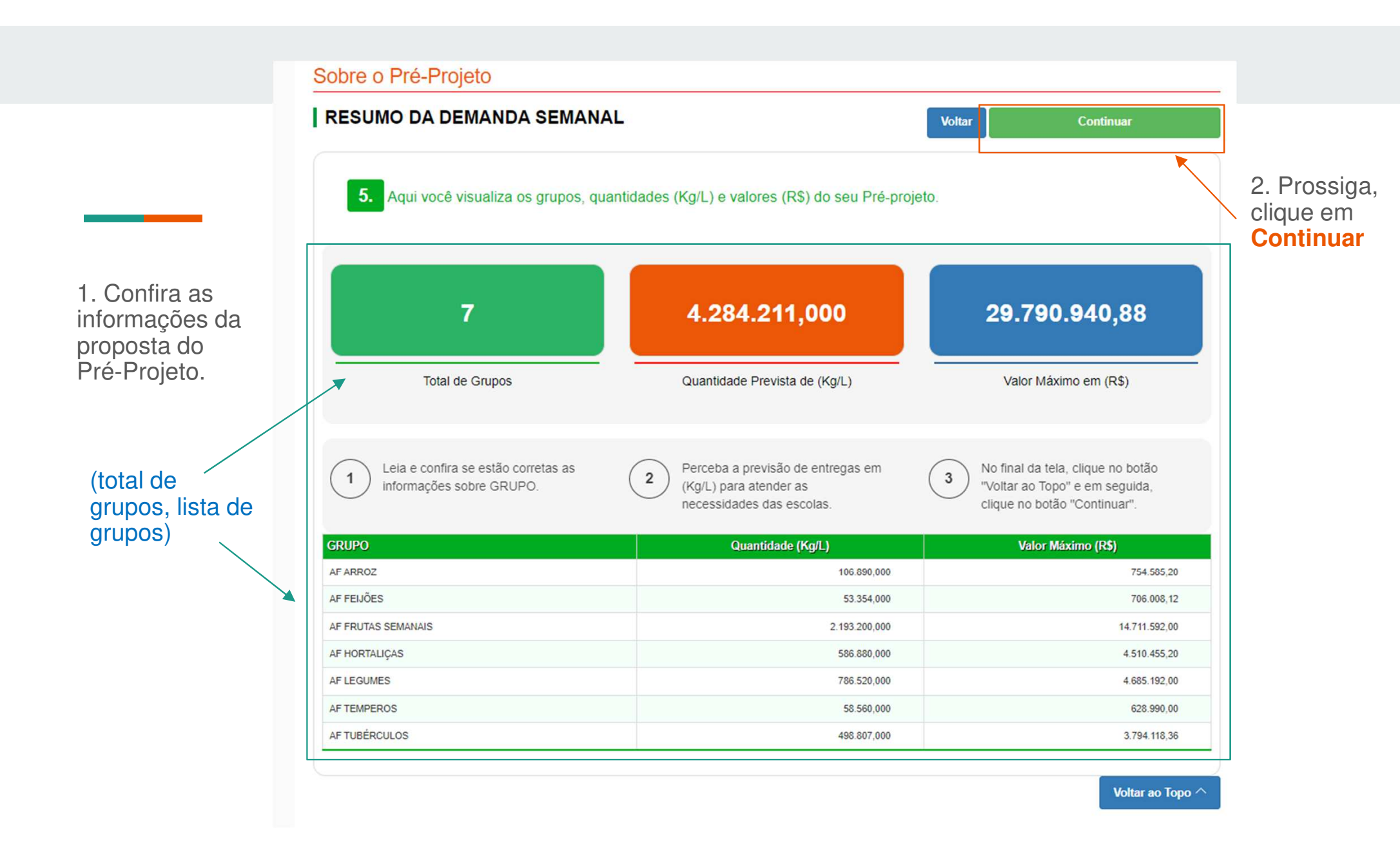

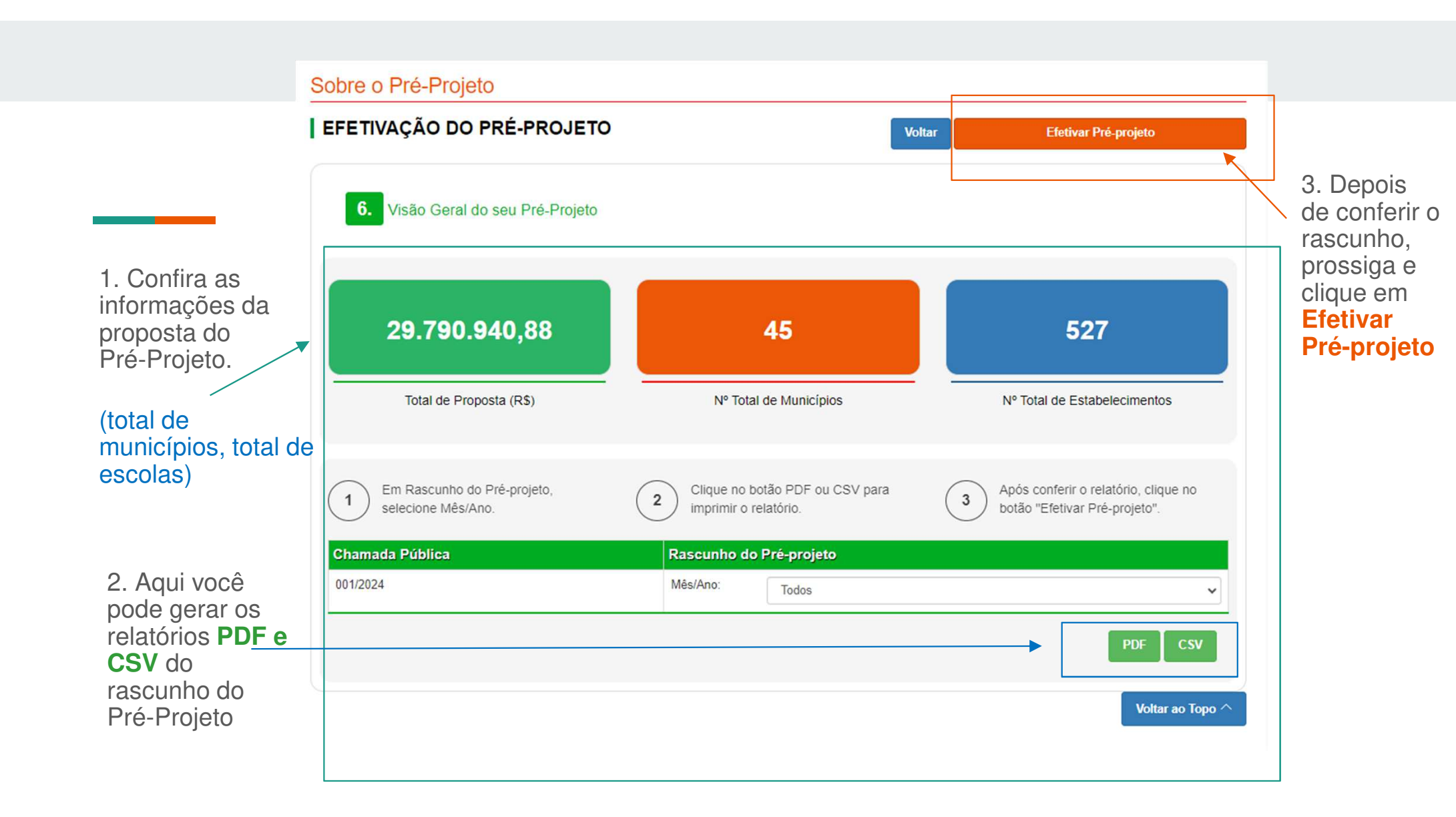

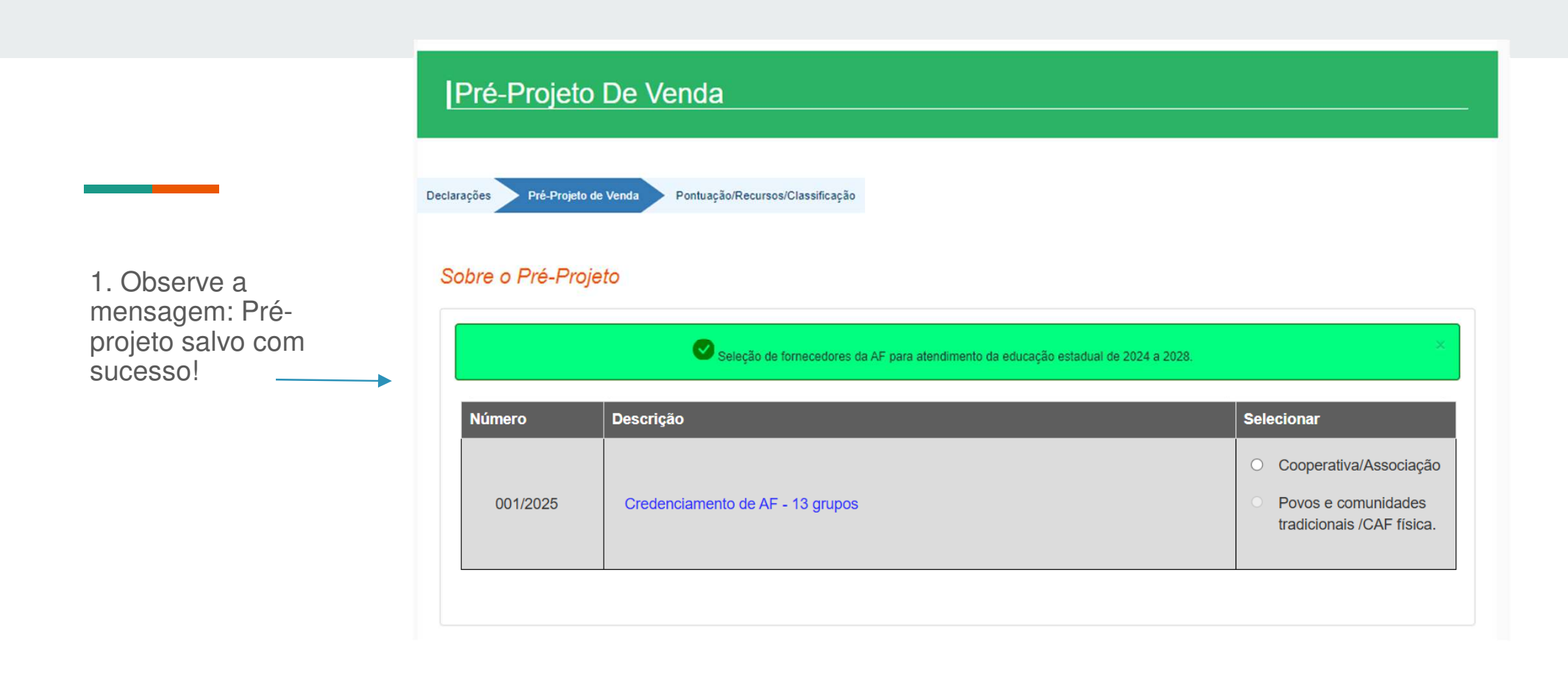

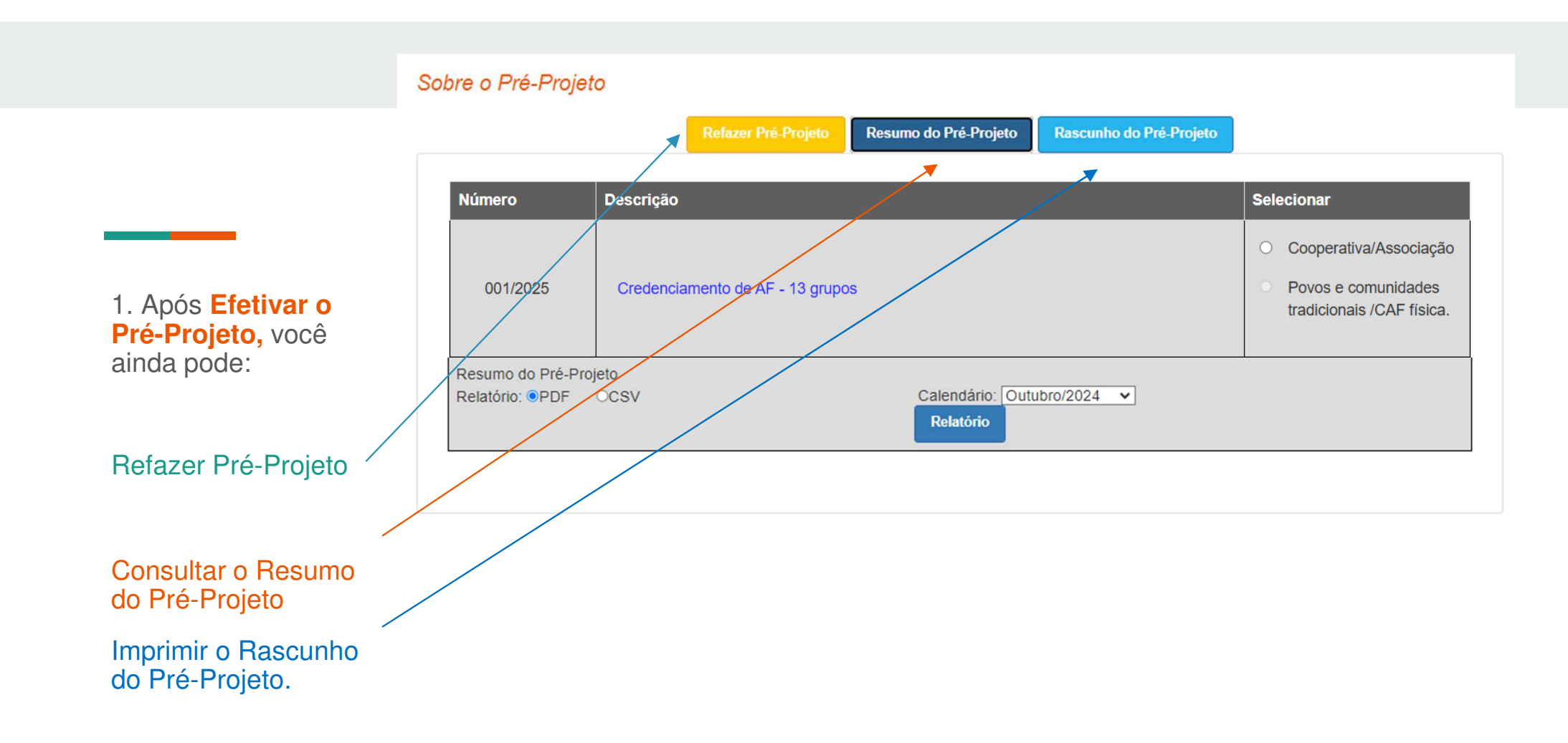

Confirmar Ciência de Declarações As declarações estão vinculadas ao Tipo de Produção

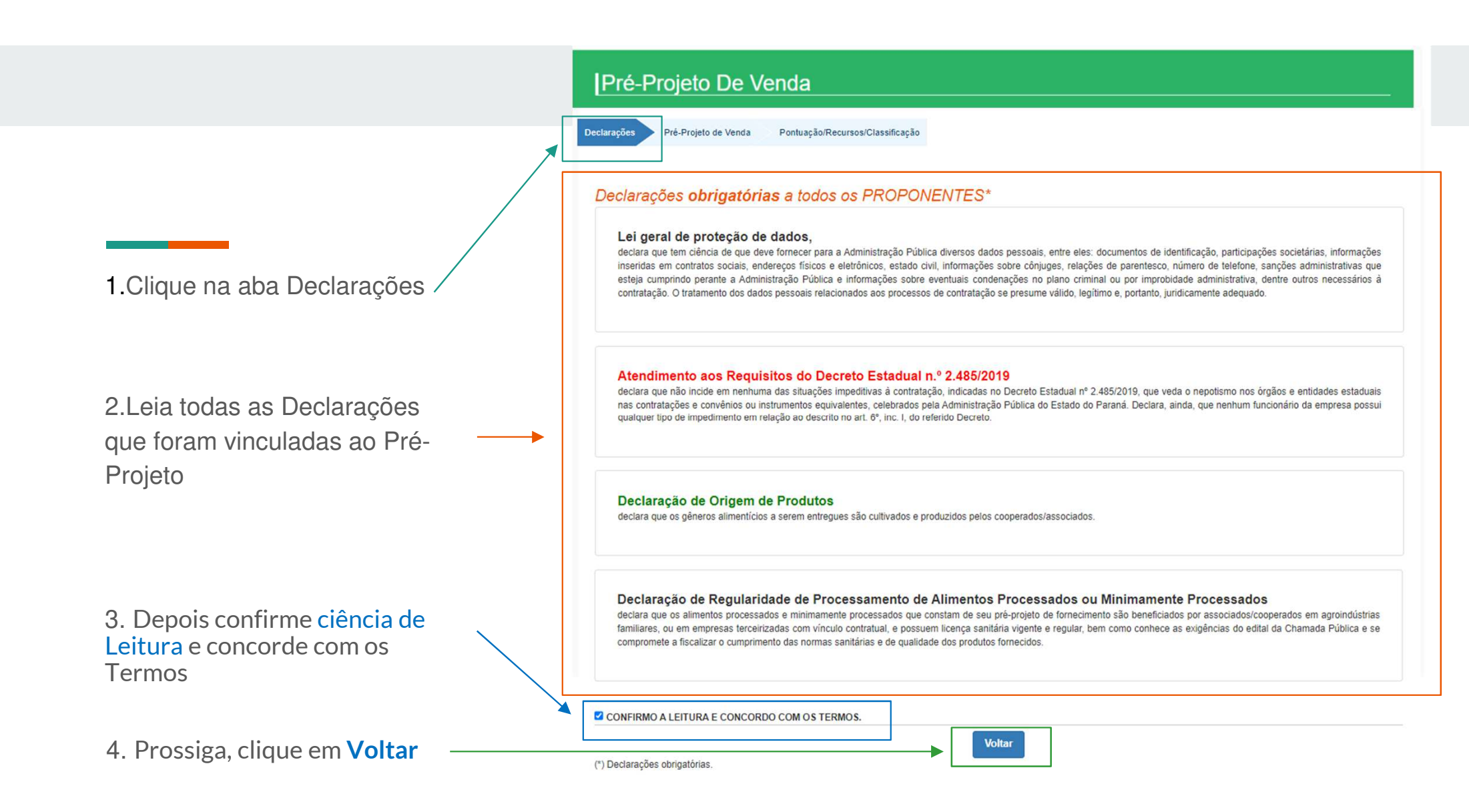

# Acompanhar Resultado da Chamada Pública Pontuação/Recursos/Classificação

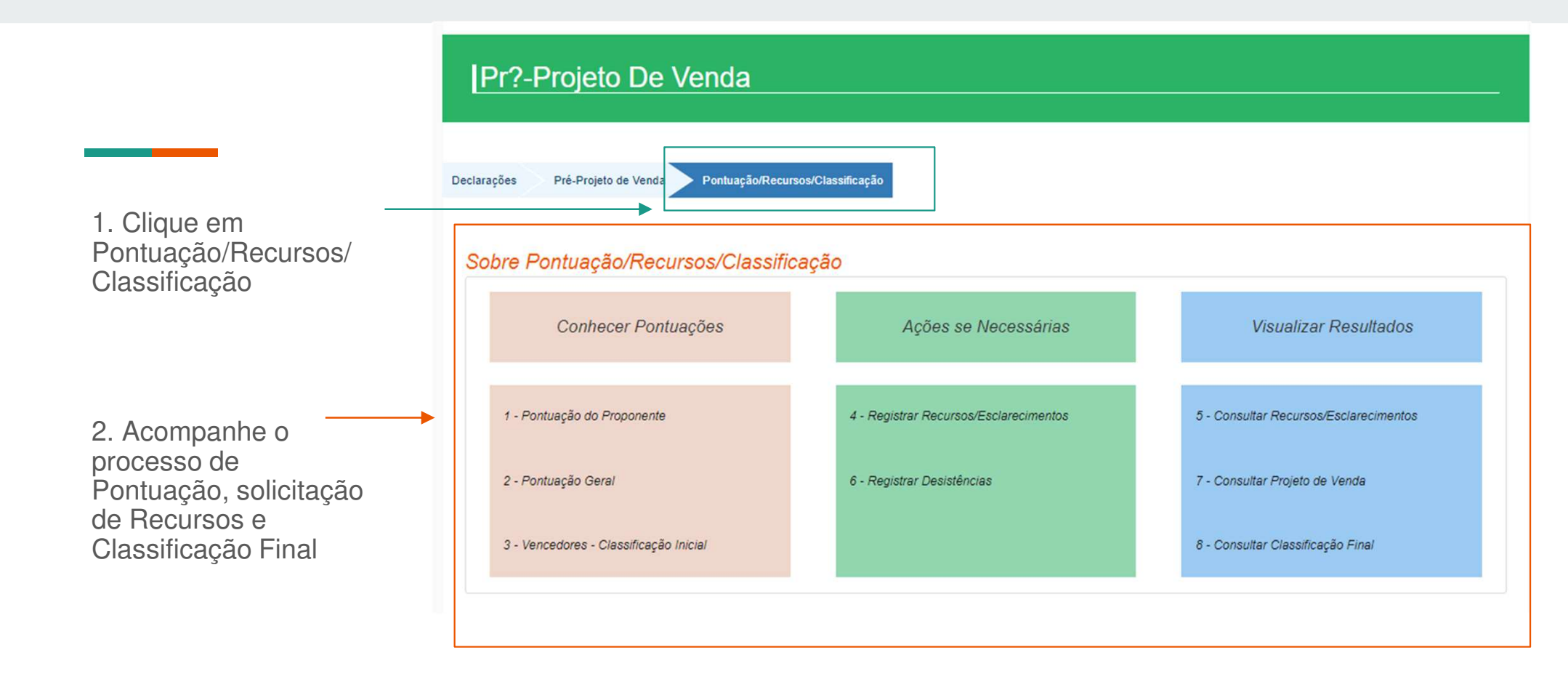